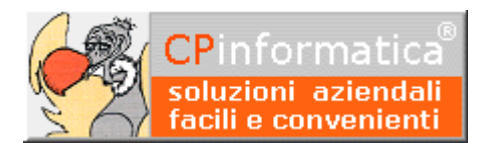

il presente documento è composto da 2 pagine

# Come registrare i corrispettivi

ATTENZIONE!

*Tutti i codici, le cifre, i numeri e le scelte riportate negli esempi sono puramente indicativi: l'utilizzatore di Media-db dovrà utilizzare i propri dati. CP informatica non potrà essere ritenuta responsabile per l'improprio utilizzo delle indicazioni contenute in questo esempio. Per ogni eventuale dubbio di tenuta contabile l'utilizzatore di Media-db dovrebbe rivolgersi al proprio consulente fiscale* 

# Operazioni preliminari

Verificare, tramite:

- menù Archivi
- Anagrafica azienda
- pulsante Registri IVA

che sia impostato almeno un registro IVA corrispettivi

Verificare, tramite:

- menù Archivi
- Causali contabili

che sia inserita una causale contabile che interessa il registro IVA corrispettivi

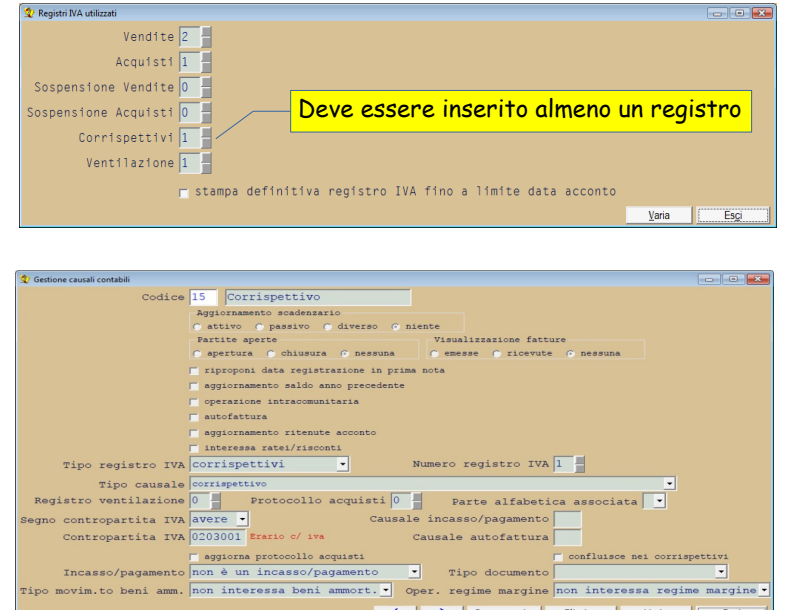

## Inserimento registrazione

In **Gestione prima nota** nel menù **Contabilità** inserire una registrazione impostando:

- Registrazione del (data registrazione) solitamente è la data del giorno d'incasso del corrispettivo
- Causale

è la causale contabile appositamente predisposta come indicato nelle **Operazioni preliminari** 

#### N.B.

Dopo aver inserito la causale viene richiesto se ci sono fatture che confluiscono nel corrispettivo. Se sì indicare la prima e l'ultima fattura nell'apposita finestra.

- Documento
  - inserire il numero del documento (non è obbligatorio)

## Documento del

- inserire la data del giorno d'incasso del corrispettivo
- C/Dare

solitamente è la cassa: in fase di inserimento della registrazione non viene richiesto l'importo in

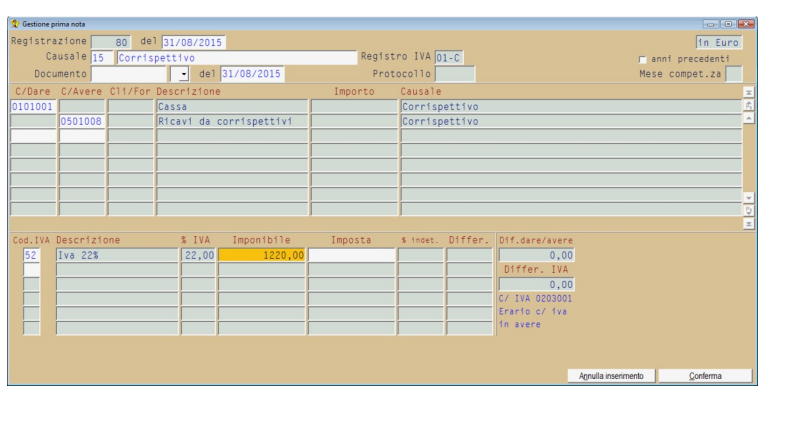

- Contropartite

corrispondenza del sottoconto impostato

• C/Avere

sottoconto dei ricavi da corrispettivi o similare: in fase di **inserimento** della registrazione **non viene richiesto l'importo** in corrispondenza del sottoconto impostato

• Cod. IVA

codice IVA: impostare il codice IVA corrispondente all'aliquota interessata dai corrispettivi **N.B.** 

inserire tanti codici IVA quante sono le aliquote che compaiono nel corrispettivo

• Imponibile

impostare l'importo al **lordo** di IVA del corrispettivo corrispondente all'aliquota IVA prescelta: la procedura provvederà ad effettuare lo scorporo dell'imposta.

Confermando la registrazione verranno riempiti dalla procedura i campi degli importi relativi ai primi due sottoconti inseriti nel corpo della registrazione stessa

| 😒 Gestione prima nota                   |           |                |             |                   |            |                         |          |               |                   |                      |
|-----------------------------------------|-----------|----------------|-------------|-------------------|------------|-------------------------|----------|---------------|-------------------|----------------------|
| Registrazione 80 del 31/08/2015 in Euro |           |                |             |                   |            |                         |          |               |                   |                      |
| Causale 15 Corrispettivo                |           |                |             | Registro IVA 01-C |            |                         |          | <b>—</b>      | anni precedenti   |                      |
| Documento                               |           | del 31/08/2015 |             |                   | Protocollo |                         |          |               | Me                | se compet.za         |
| C/Dare                                  | C/Avere   | Cli/For        | Descrizione | e                 | Importo    | Causale                 |          |               |                   | ×                    |
| 0101001                                 |           |                | Cassa       |                   | 1.220,0    | 0 Corrisp               | ettivo   |               |                   | <u>è</u>             |
|                                         | 0501008   |                | Ricavi da   | corrispettivi     | 1.000,0    | 10 Corrisp              | ettivo   |               |                   | <u>^</u>             |
|                                         |           |                |             |                   |            | _                       |          |               |                   |                      |
|                                         | ļ         |                |             |                   |            | _                       |          |               |                   |                      |
|                                         | <u> </u>  |                |             |                   |            | _                       |          |               |                   |                      |
|                                         | ·         |                |             |                   |            | _                       |          |               |                   |                      |
|                                         |           |                |             |                   |            | _                       |          |               |                   |                      |
| 1                                       |           |                |             |                   | 1          |                         |          |               |                   |                      |
| Cod.IVA                                 | Descrizio | ne             | % IVA       | Imponibile        | Imposta    | % indet.                | Differ.  | Dif.dare/aver | e                 |                      |
| 52                                      | Iva 22%   |                | 22,00       | 1.000,00          | . 220,0    | 0                       |          | 0,0           | 0                 |                      |
|                                         |           |                |             |                   | ,          | 1                       | í        | Differ. IVA   |                   |                      |
|                                         |           |                |             |                   |            |                         |          | 0,0           | 0                 |                      |
|                                         |           |                |             |                   |            |                         |          | C/ IVA 020300 | 1                 |                      |
|                                         |           |                |             |                   |            |                         |          | Erario c/ iva |                   |                      |
|                                         |           |                |             |                   |            |                         |          | in avere      |                   |                      |
|                                         |           |                |             |                   |            |                         |          |               |                   |                      |
|                                         |           |                |             |                   | Note       | R <u>a</u> tei/risconti | Ritenute | Intrastat     | Incasso/gagamento | Rivi <u>s</u> te     |
|                                         |           |                |             |                   | ★ →        | Documento               | Duplica  | Elimina       | Varia             | Chiudi registrazione |

Controllare, quindi, gli importi calcolati dalla procedura.

## N.B.

L'automatismo sopra esposto funziona correttamente in presenza di un solo sottoconto di ricavo: nel caso di più sottoconti di ricavo la ripartizione degli importi dovrà avvenire manualmente sui vari sottoconti **dopo** aver confermato la registrazione.

E' possibile consultare un video illustrativo al seguente indirizzo:

http://www.cpinformatica.eu/video/corrispettivi.html